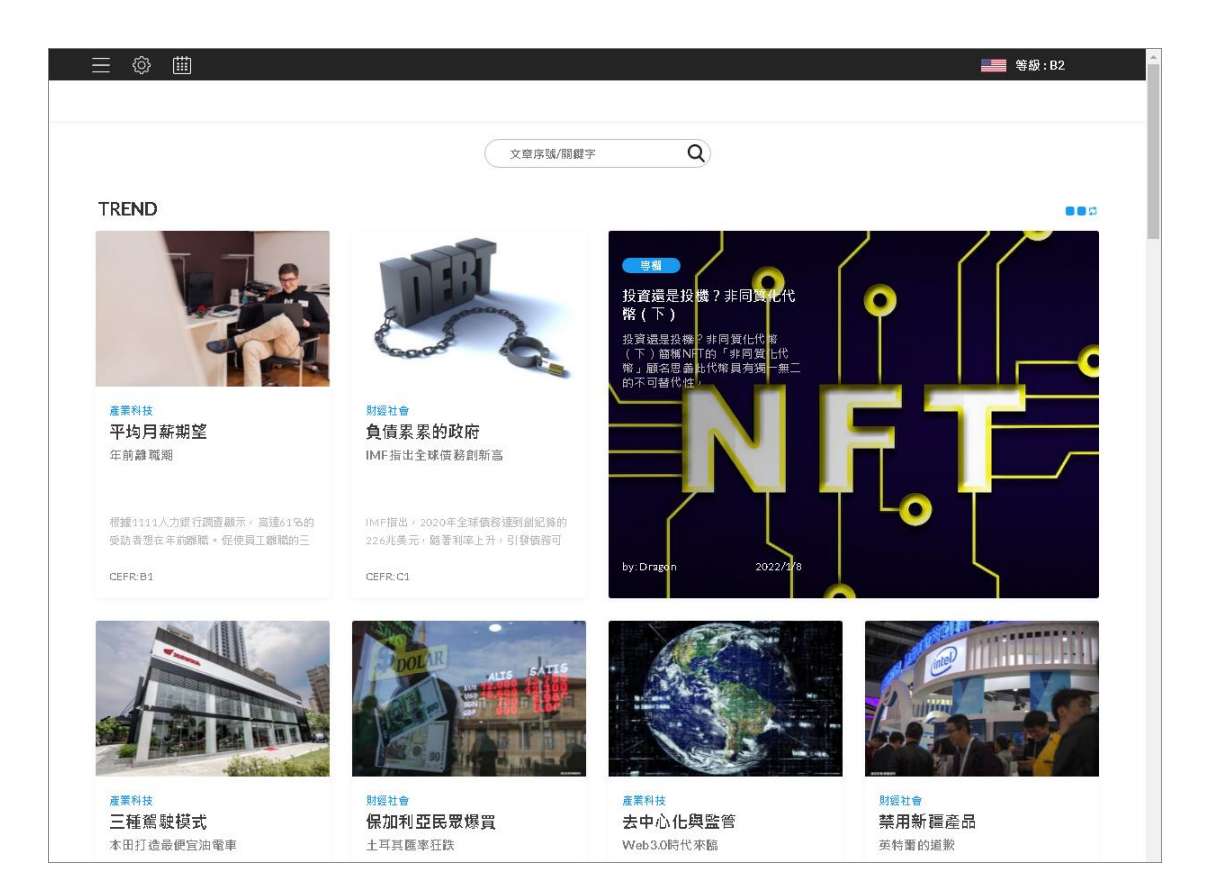

# Funday 線上語言教育平台

# 操作手册

2022年01月01版

大鐸資訊股份有限公司

# 目錄

| 壹、 平台介紹         | 1    |
|-----------------|------|
| 一、 簡介           | 1    |
| 二、 收錄內容         | 1    |
| 三、 特色           | 1    |
| <b>貳、</b> 操作說明  | 2    |
| 一、 登入介面         | 2    |
| 1、 首頁           | 2    |
| 2、 首頁內容         | 3    |
| 二、 主題學習內容       | 7    |
| 1 • TREND       | 7    |
| 2 • OFFICE      | 7    |
| 3 · LIVING      | 8    |
| 4 VIDEO         | 8    |
| 5 • FAIRY TALES | 9    |
| 三、 Play List    | . 12 |
| 1、 最新文章         | . 12 |
| 2、 播放清單         | . 12 |
| 3、 最近瀏覽         | . 13 |
| 4、 音樂盒          | . 13 |
| 5、 廣播           | . 14 |
| 四、 多元化主題        | . 15 |
| 1 • MUSICBOX    | . 15 |
| 2 • BLOG        | .17  |
| 3 · FACEBOOK    | . 18 |
| 4 • MAGAZINE    | . 19 |
| 5 · LICENCE     | . 20 |
| 參、課程內容操作面說明     | . 22 |
| 一、文章內容          | . 23 |
| 1、 可選擇英文朗讀或老師講解 | . 23 |
| 2、 純英文或中英對照     | . 23 |
| 3、 語音播放         | . 24 |
| 4、 翻譯與例句        | . 24 |
| 二、 學習步驟         | .25  |
| 1、 聽力與理解        | .25  |
| 2、 記憶           | .25  |
| 3、 測驗           | .25  |
| 三、 克漏字          | .26  |
| 四、 其他功能         | .27  |
|                 |      |

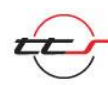

## 壹、平台介紹

一、簡介

本平台是國內唯一跨產、官、學界肯定的專業英語線上學習系統。 榮獲眾多企業、政府機關、各級學校肯定的專業英語學習平台。並於 2011年入圍第5屆數位出版金鼎獎。

本產品可做為能力檢定、證照與升遷考核、員工內訓、自我進修 的英語訓練系統。參考『歐洲共同語文參考架構』(CEFR)分級定義 作為教材設定標準,依程度分成5個等級(A1初階、A2初中階、B1 中階、B2 中高階、C1 高階)。多元化的課程內容,大多以時事、熱 門新聞為主。

#### 二、收錄內容

1. 時事與情境課程(TREND、LIVING、OFFICE)。

2. 每週自我評量試卷(WEEKLY TEST)。

3. 雙語 MV 聽音樂學英文 (MUSIC BOX)。

- 4. 多益擬真測驗 (50、100、200題)。
- 5. 全民英檢擬真測驗。
- 6. 新增 VIDEO 功能。
- 7. 新增 FAIRY TALES 功能。

## 三、特色

- 1. 本平台建置於雲端,閱讀使用順暢。
- 每工作日更新多媒體教材,每篇文章教材提供理解力測驗、聽力 測驗及克漏字。
- 3. 參考「歐洲共同語文參考架構」(CEFR)分級,定義教材程度。
- 4. 快速簡易課程搜尋功能。
- 5. 提供 TOEIC 題庫測驗。

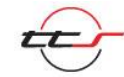

1

# 貳、操作說明

# 一、登入介面

#### 1、首頁

首頁提供 50 組座位可供使用,使用者挑選一個「目前無人使用」即可進

| 入。      |                             |                             |                             |                             |                             |                                                                                                    |
|---------|-----------------------------|-----------------------------|-----------------------------|-----------------------------|-----------------------------|----------------------------------------------------------------------------------------------------|
| FUNDAY  |                             | ±+ ⊏                        | 그 수모모 =                     | ∕欠≐∏                        |                             | -                                                                                                    |
|         |                             | 武 <u></u> 一                 |                             | 具 計1                        |                             |                                                                                                    |
| -       |                             | <b>專</b> 身                  | 東家上央語台                      | -<br>-<br>                  | -                           | -                                                                                                    |
| -       |                             |                             | SIGN IN                     |                             |                             | 1                                                                                                    |
| al      | <b>lib-318991</b><br>目前無人使用 | <b>lib-599399</b><br>目前無人使用 | <b>lib-390711</b><br>目前無人使用 | <b>lib-088384</b><br>目前無人使用 | <b>lib-744777</b><br>目前無人使用 |                                                                                                    |
|         | <b>lib-049204</b><br>目前無人使用 | <b>lib-156432</b><br>目前無人使用 | <b>lib-817555</b><br>目前無人使用 | <b>lib-989765</b><br>目前無人使用 | <b>lib-258751</b><br>目前無人使用 |                                                                                                    |
|         | <b>lib-736026</b><br>目前無人使用 | <b>lib-747736</b><br>目前無人使用 | <b>lib-691617</b><br>目前無人使用 | <b>lib-566375</b><br>目前無人使用 | <b>lib-350567</b><br>目前無人使用 |                                                                                                    |
|         | <b>lib-633224</b><br>目前無人使用 | <b>lib-836782</b><br>目前無人使用 | <b>lib-826492</b><br>目前無人使用 | <b>lib-874821</b><br>目前無人使用 | <b>lib-562495</b><br>目前無人使用 |                                                                                                    |
| 1. 1960 | <b>lib-071870</b><br>目前無人使用 | <b>lib-035040</b><br>目前無人使用 | <b>lib-208408</b><br>目前無人使用 | <b>lib-150318</b><br>目前無人使用 | <b>lib-031730</b><br>目前無人使用 |                                                                                                    |
|         | <b>lib-585844</b><br>目前無人使用 | <b>lib-822862</b><br>目前無人使用 | <b>lib-899802</b><br>目前無人使用 | <b>lib-176728</b><br>目前無人使用 | <b>lib-851621</b><br>目前無人使用 |                                                                                                    |
|         | <b>lib-688583</b><br>目前無人使用 | <b>lib-728983</b><br>目前無人使用 | <b>lib-311748</b><br>目前無人使用 | <b>lib-159191</b><br>目前無人使用 | <b>lib-269009</b><br>目前無人使用 | CA.                                                                                                    |
|         | <b>lib-558186</b><br>目前無人使用 | <b>lib-124681</b><br>目前無人使用 | <b>lib-600905</b><br>目前無人使用 | <b>lib-783464</b><br>目前無人使用 | <b>lib-545597</b><br>目前無人使用 | 10-                                                                                                    |
|         | <b>lib-269789</b><br>目前無人使用 | <b>lib-628765</b><br>目前無人使用 | <b>lib-397828</b><br>目前無人使用 | <b>lib-374767</b><br>目前無人使用 | <b>lib-560906</b><br>目前無人使用 | 5                                                                                                    |
|         | <b>lib-178570</b><br>目前無人使用 | <b>lib-731404</b><br>目前無人使用 | <b>lib-204948</b><br>目前無人使用 | <b>lib-464736</b><br>目前無人使用 | <b>lib-387117</b><br>目前無人使用 |                                                                                                    |
|         | <b>lib-245768</b><br>目前無人使用 | <b>lib-133206</b><br>目前無人使用 | lib-608801<br>目前無人使用        | <b>lib-695742</b><br>目前無人使用 | <b>lib-868200</b><br>目前無人使用 |                                                                                                    |
|         | lib-962477<br>□前無↓値田        | lib-833899<br>□前無↓徳田        | lib-146646<br>□前無↓/庙田       | lib-624921<br>□前無↓/庙田       | lib-892658<br>□前無↓徳田        | and the second second se |

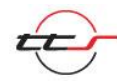

### 2、首頁內容

登入本平台之後,會看到主畫面呈現多元化主題的聽讀課程,除每個工作日更新之外,所有課程設計皆依國際規範「CEFR 歐洲共同語言參考 架構」分級,使用者可自由選擇適合自己的課程。

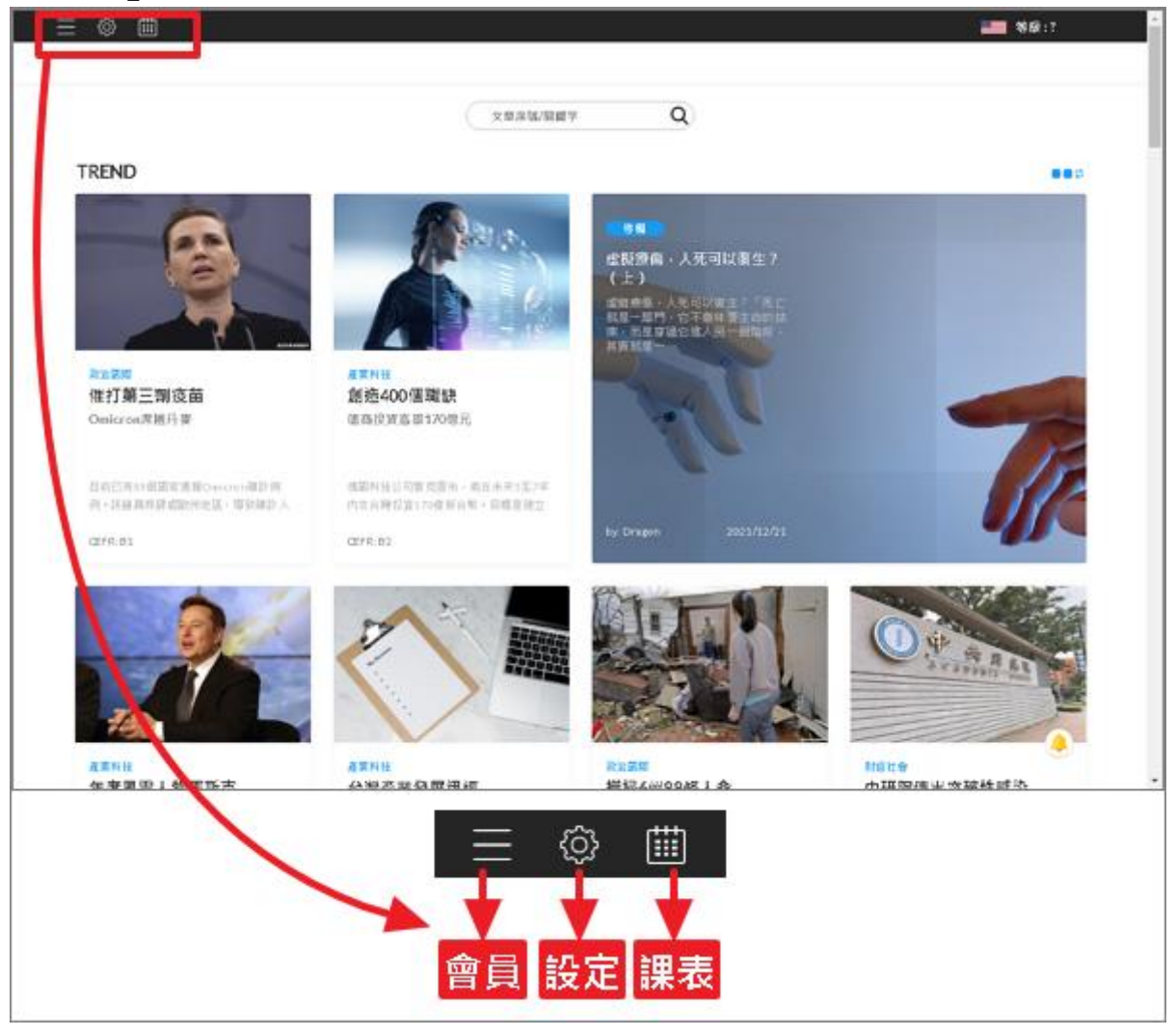

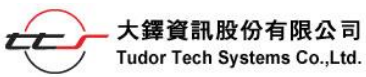

(1)功能列

會員:實力衝刺、會話練習屬個人版會員功能,功能未開啟。 因座位有限,使用完畢後請記得點選登出,可以立刻釋放座位表給其 他人使用喔!

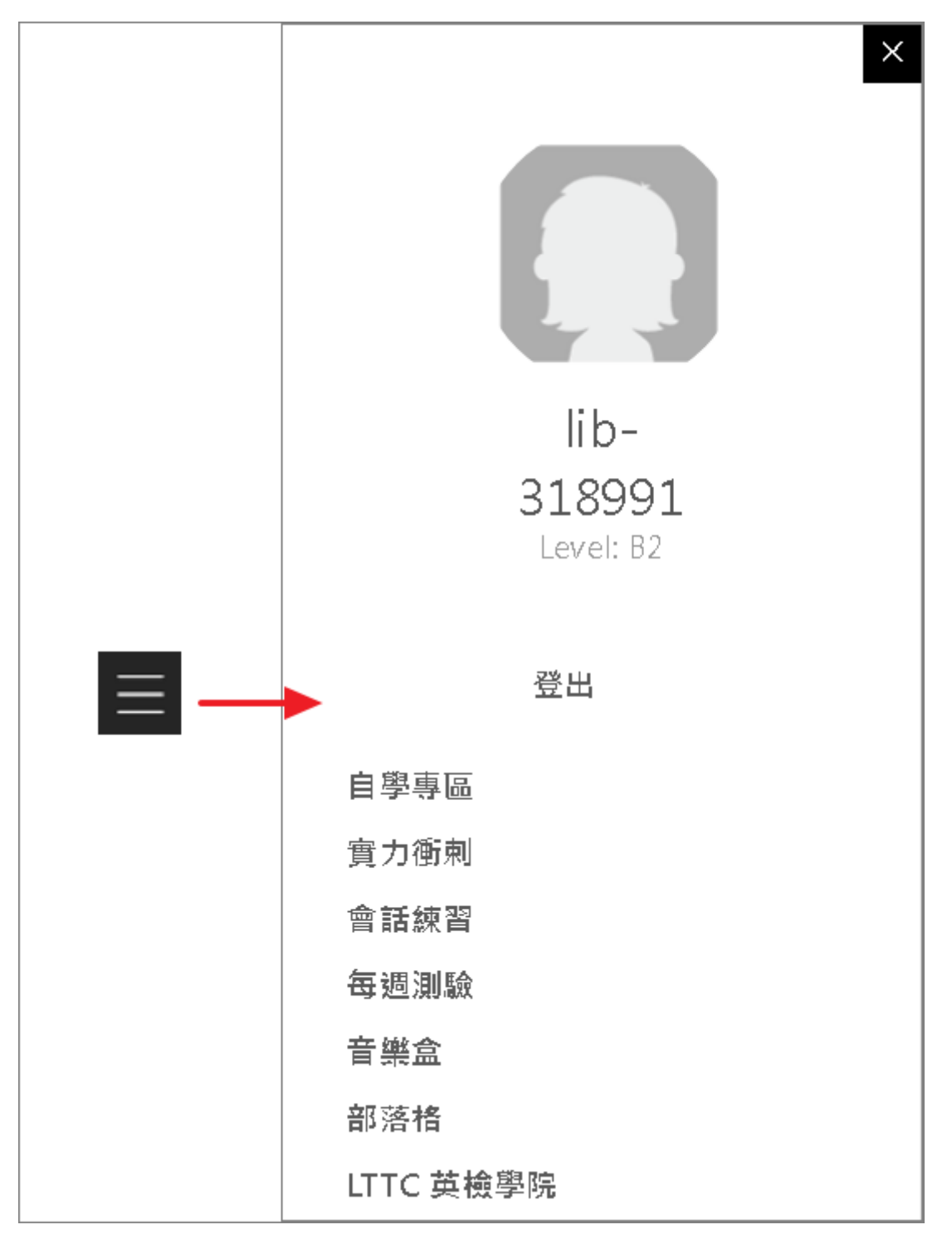

設定:環境設定可分為3個區塊,第1區塊為選擇語言,可以自由切 換課程文字的顯示方式,有全英文或全中文。第2區塊是選擇等級, 使用者可以勾選課程等級篩選頁面課程。第3區塊為選擇頻道,使用 者可自由切換課程,選擇較感興趣的主題。

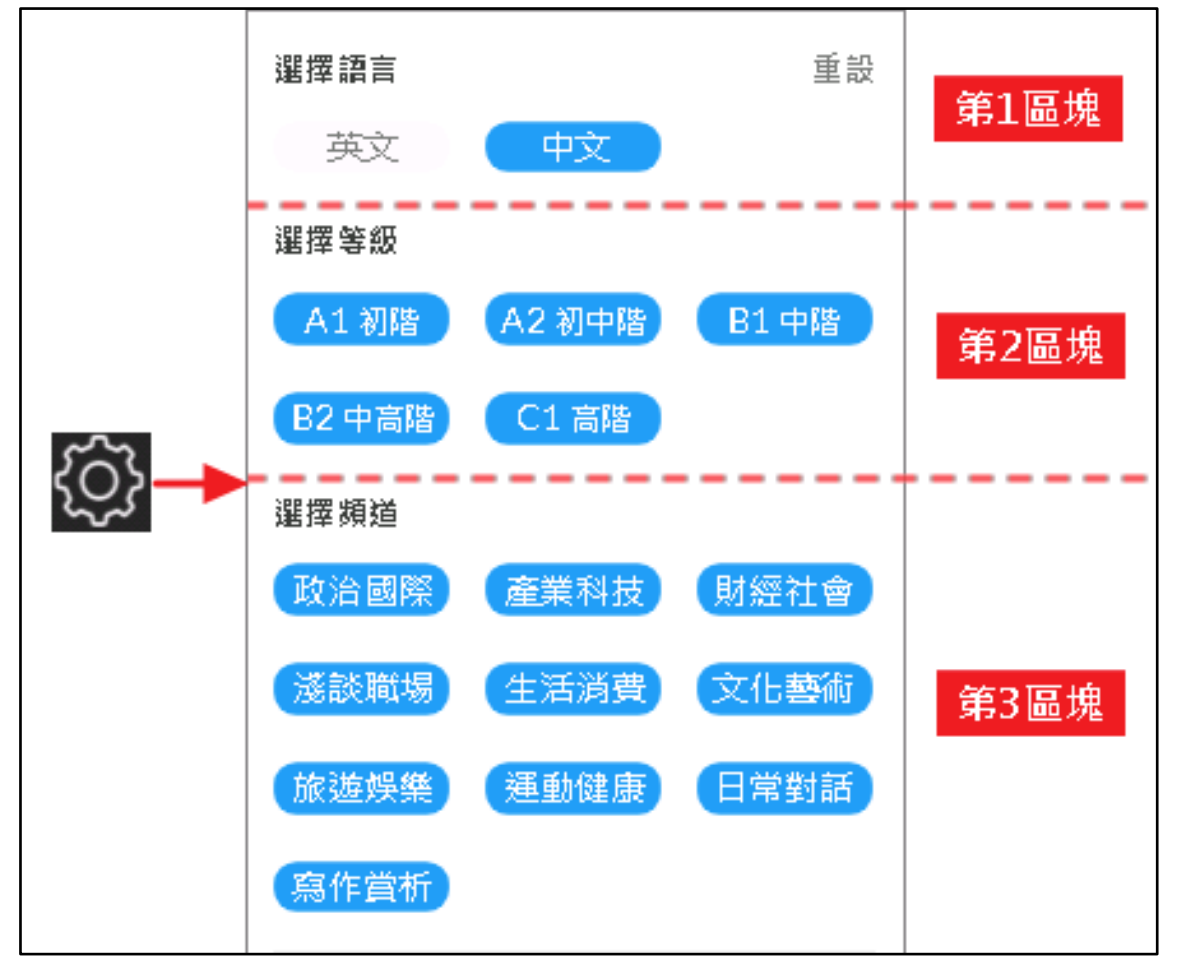

課表:此功能未開啟,屬個人版會員功能。

| 此功能未開放 |
|--------|
| 確認     |

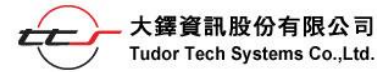

# (2)搜尋文章功能

| <b>選擇</b> 文音                                      | 等级及疳道                                                     |                                               |                                                            |
|---------------------------------------------------|-----------------------------------------------------------|-----------------------------------------------|------------------------------------------------------------|
| 選擇等級                                              | 清除                                                        | 疫情                                            | Q                                                          |
| A1 初階                                             | A2 初中階 B1 中階                                              | 輸入                                            | 關鍵字                                                        |
| B2 中高階                                            | C1 高階                                                     | / -                                           |                                                            |
| 選擇頻道                                              | ×                                                         |                                               |                                                            |
| 政治國際                                              | <b>肇業科技</b> 射經社會                                          |                                               |                                                            |
|                                                   | 主活消費(文化藝術)                                                |                                               |                                                            |
| 旅遊娛樂                                              | 重動健康 日常對話                                                 |                                               |                                                            |
| 寫作賞析                                              |                                                           |                                               |                                                            |
|                                                   |                                                           |                                               |                                                            |
| 搜尋結果                                              |                                                           |                                               |                                                            |
| ■ 「日本では<br>「日本で」<br>「日本で」<br>「日本で」<br>「日本で」       | CEFR:A2<br>取消防疫限制                                         | agaín?                                        |                                                            |
|                                                   |                                                           | 點選搜尋結果                                        | 是中的文章                                                      |
| 凱拉:如果 <mark>没情</mark> 又惡化                         | 派腔瓣 (                                                     |                                               |                                                            |
| $\bigcirc$                                        | 英文網讀 老師講辦                                                 | English中美财际                                   |                                                            |
| 聆聽與理解                                             | ■ International/■ ■ CEFR.A2 文章<br>Denmark Calls Off Al    | #\$:20415 Date:2021/09/06<br>l Covid−19 Rules | The second                                                 |
| 反要影發語言導論及詳<br>祖解說,累積單字量,<br>素質文法概念、強化證<br>力原關論能力。 | 接導向文章百面                                                   |                                               |                                                            |
|                                                   | Magnus and Clara are buying                               | g face masks.                                 | Vocabulary                                                 |
| 記憶 2                                              | Magnus: I wonder when this                                | new normal will end. 剩                        | end (v.) (1) (1) (1) (1) (1) (1) (1) (1) (1) (1            |
| 新闻, 踩續的以覆錄<br>習, 開定口就及廢作能<br>力, 並加深學習記憶。<br>於路線習  | Clara: I gave up that though<br>how to live with Covid.   | t already. We have to learn                   | 1 don't like the way this<br>movie ends.<br>我不喜歡這些電影收局的方式。 |
| 時 首 (4) 田<br>時 首 (4) 田                            | Magnus: I heard that Denma<br>Covid rules in September. 📢 | rk is going to lift all the                   | lift (v.)<br>解除限制                                          |

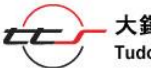

### 二、主題學習內容

#### 1 • TREND

課程著重於國際新知、科技趨勢等國際新聞議題,其課程內容較艱深, 適合英語程度達到中高級以上的學習者。其文章涵蓋政治國際、產業科 技、財經社會等。

TREND

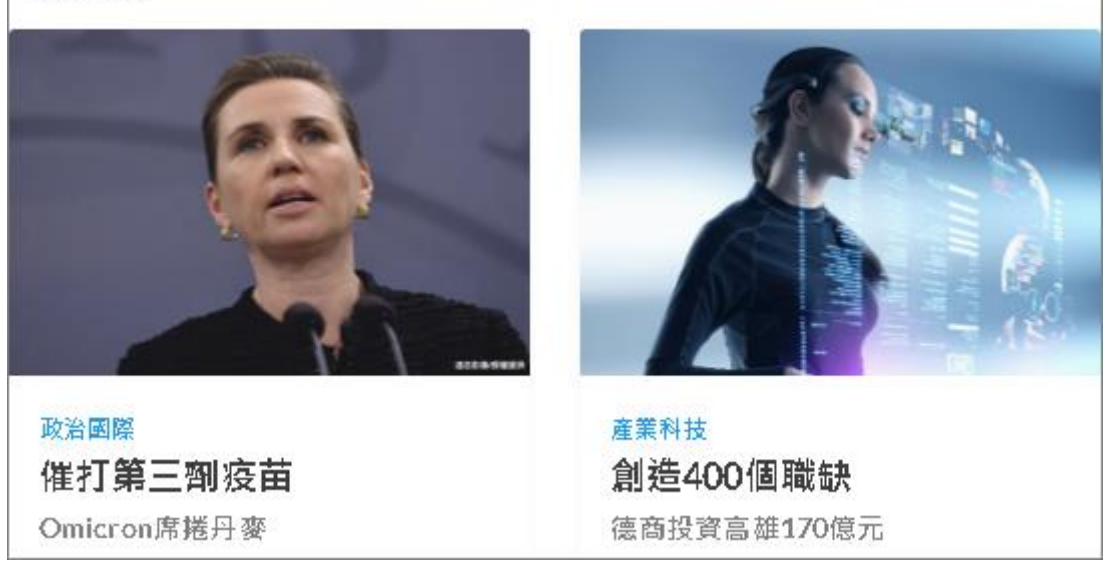

#### 2 • OFFICE

課程內容採用與辦公職場相關議題,包含職場淺談、商用英文、上班族英文等等,養成職場堅強的英語實力。

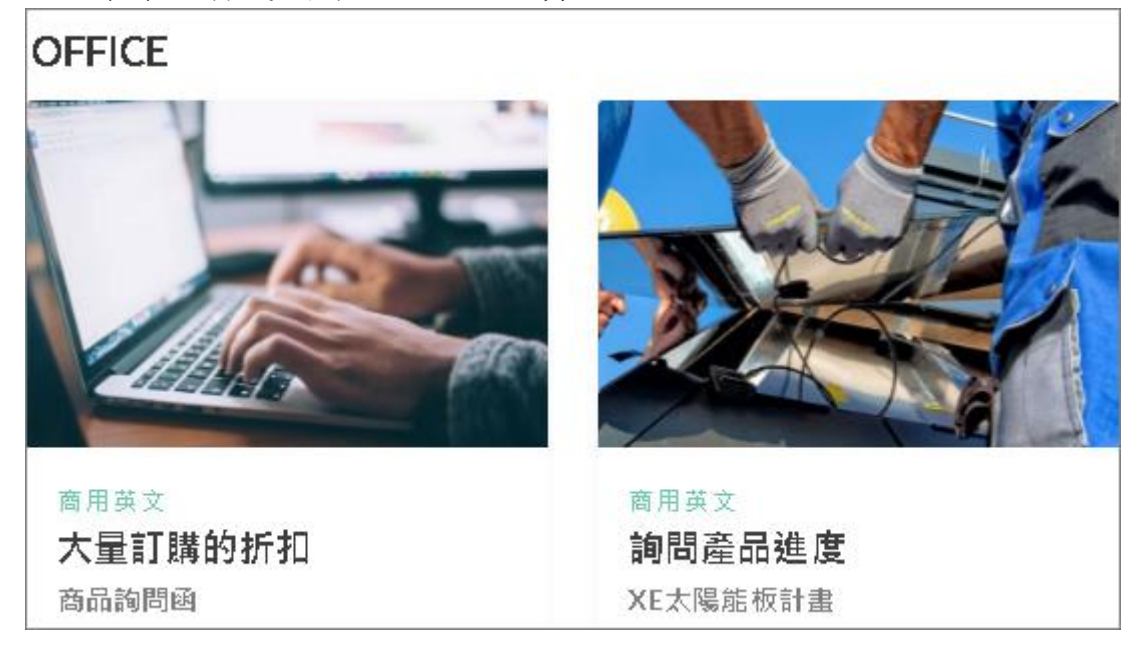

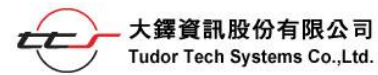

#### 3 \ LIVING

課程採用生活議題為主軸,教材內容較貼近生活,可有效提升學員生活 會話、書信寫作、電話接聽、會議簡報等技巧。其課程內容有生活、消 費、文化、藝術、旅遊娛樂、運動健康、日常對話等。

LIVING

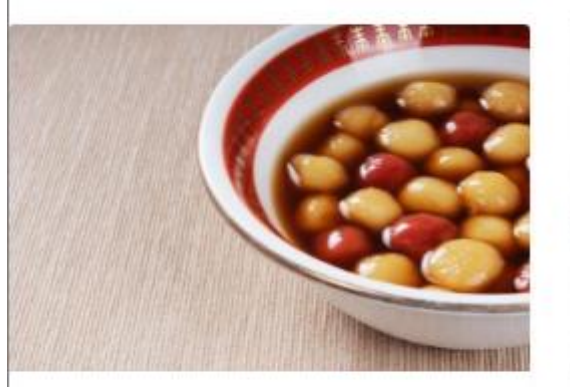

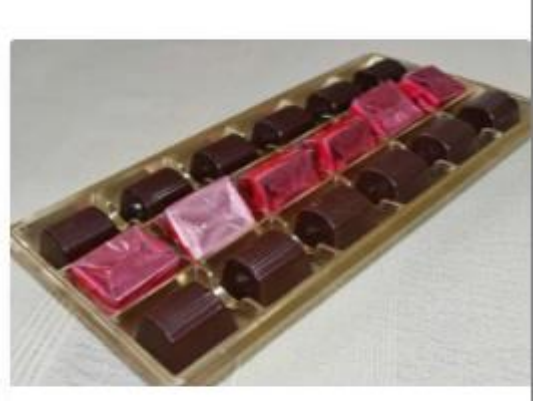

生活消費 芝麻還是花生? 最高熱量的湯圓 運動健康 巧克力正名 2022年衛福部新制

#### 4 • VIDEO

可挑選要觀看的影片,影片中有搭配中英對照,了解字句的用法和情境。

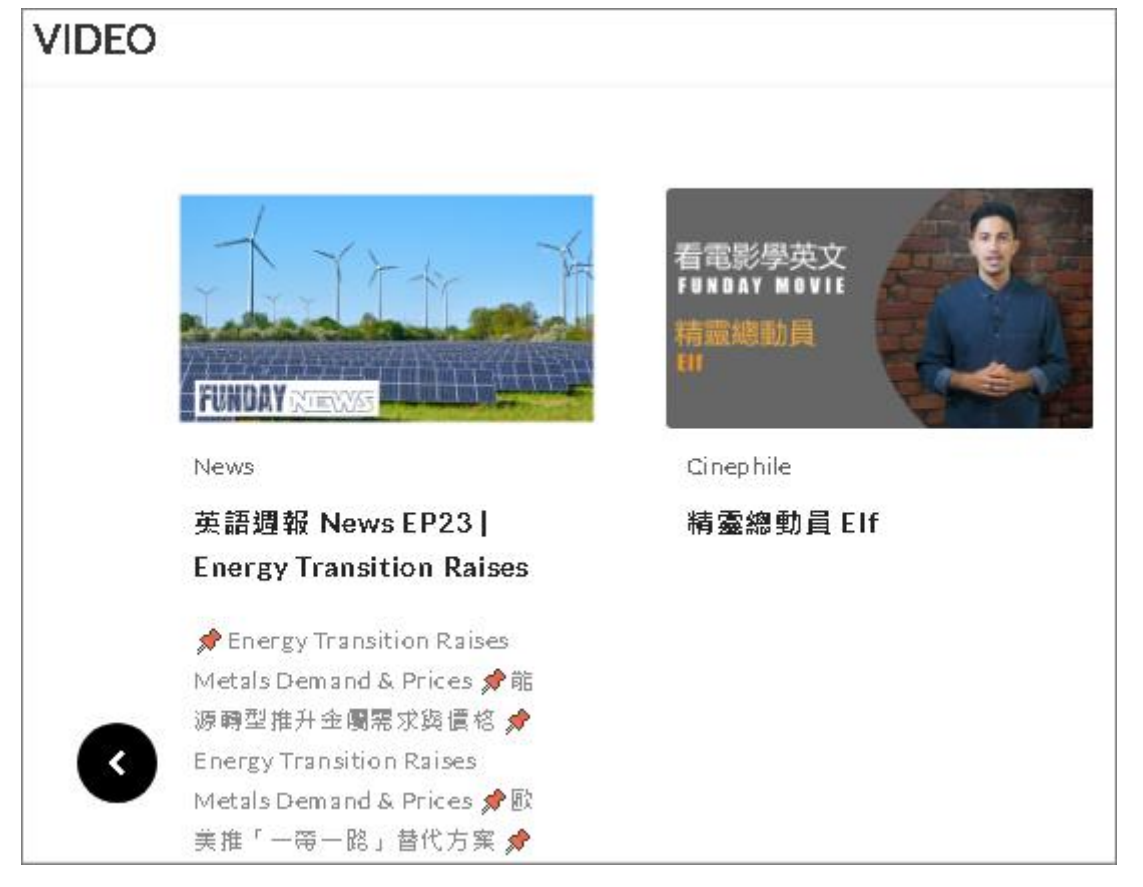

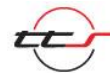

#### **5 \cdot FAIRY TALES**

可選擇要瀏覽的故事,分別有格林童話、伊索寓言、安徒生童話與世界 名著,每本都有中英文導讀與詞語的翻譯與例句,讓使用者可快速學習。

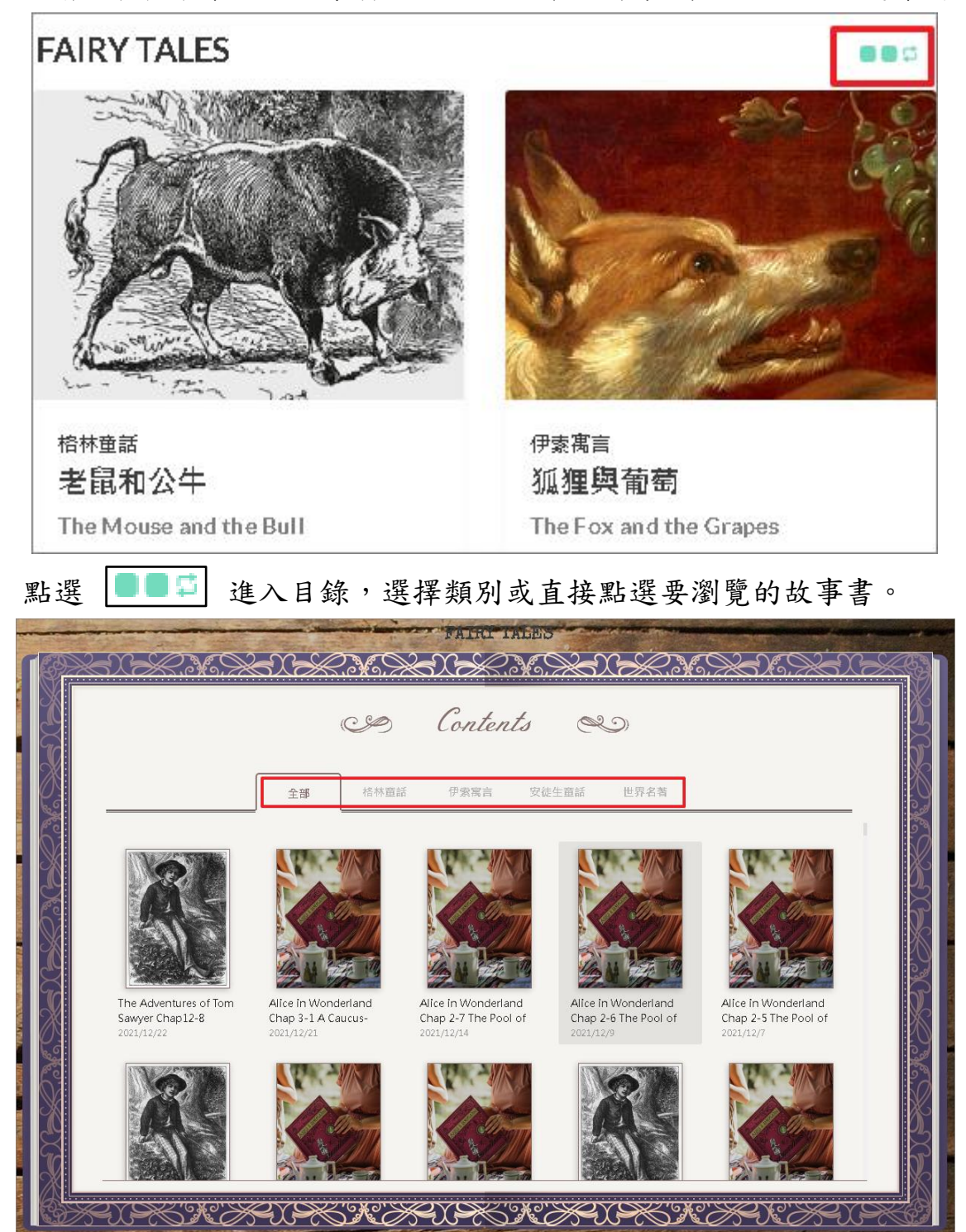

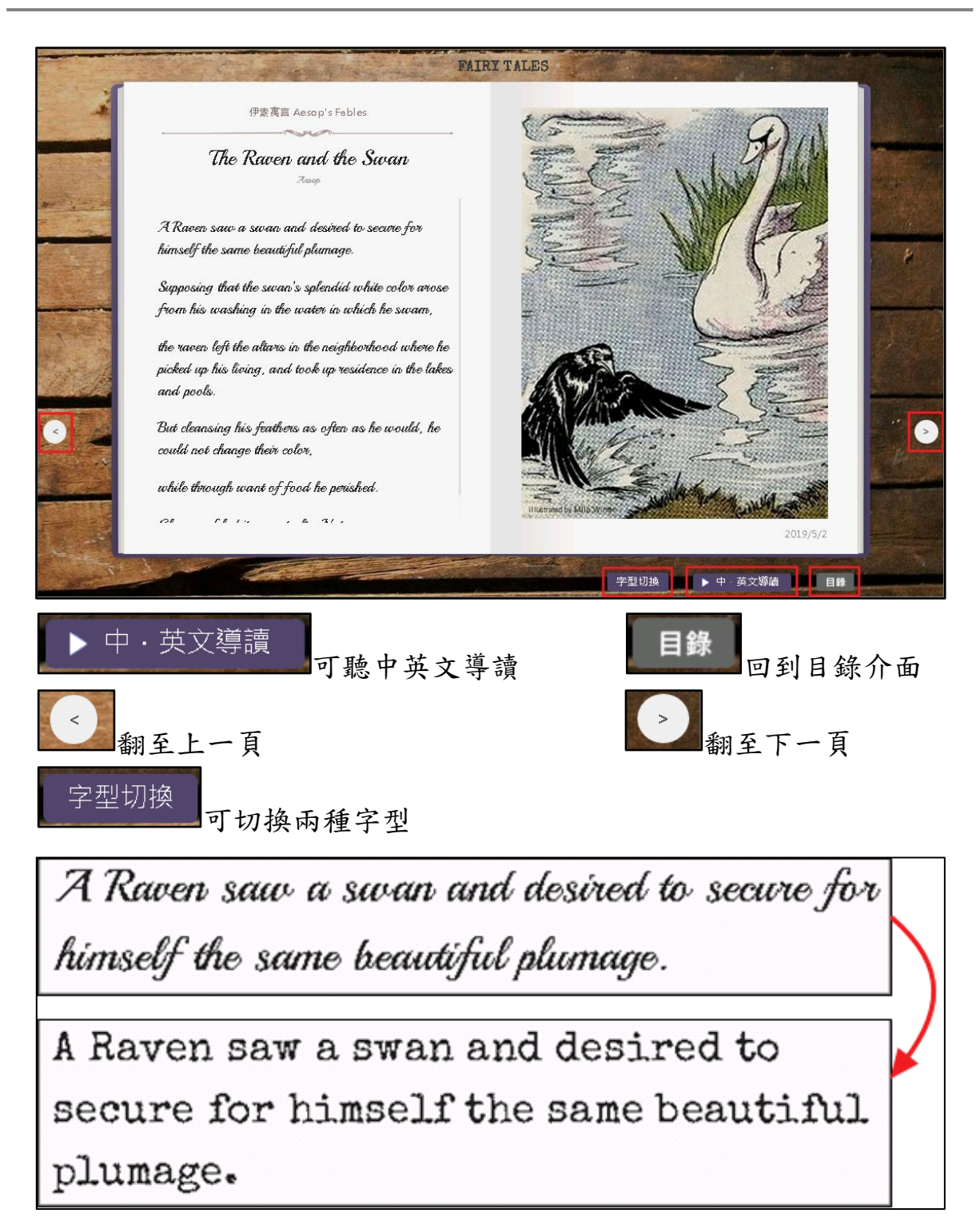

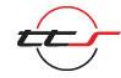

每個單字都具有中文翻譯,左鍵點選單字,會出現中文解釋與例句。

| A Raven saw a swan and desire                                                                                   | ed to secure for                          |
|----------------------------------------------------------------------------------------------------|-------------------------------------------|
| himself the same beautifu <mark> pluma</mark>                                                                   | ige.                                      |
|                                                                                                    | plumage 🛛 🛛                               |
| Supposing that the swan's splena                                                                                | KK: ['plumrdʒ] DJ: ['plu:midʒ]            |
| from his washing in the water i                                                                                 | 釋義<br>n.[U]                               |
|                                                                                                    | 1. (鳥的)全身羽毛                               |
| the raven left the altars in the ne                                                                             | Its <mark>plumage</mark> had turned grey. |
| nicked up his lining and took up                                                                                | 它的羽毛變成了灰色。                                |
| include the second of the second second second second second second second second second second second second s | 2.【幽】漂亮衣服                                 |
| and pools.                                                                                                    |                                           |

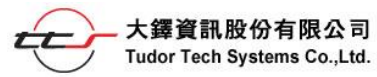

## 三、Play List

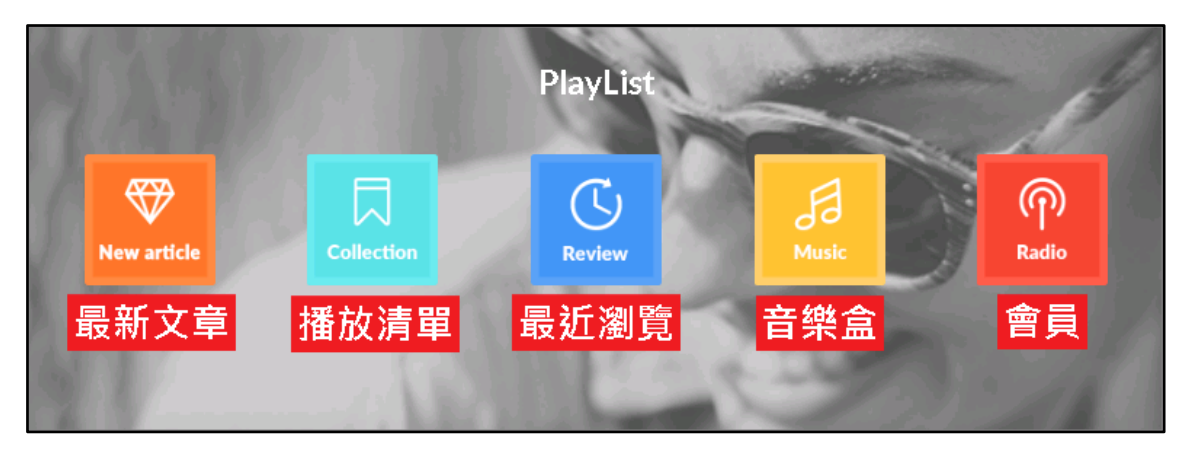

## 1、最新文章

提供目前最新文章以供瀏覽。

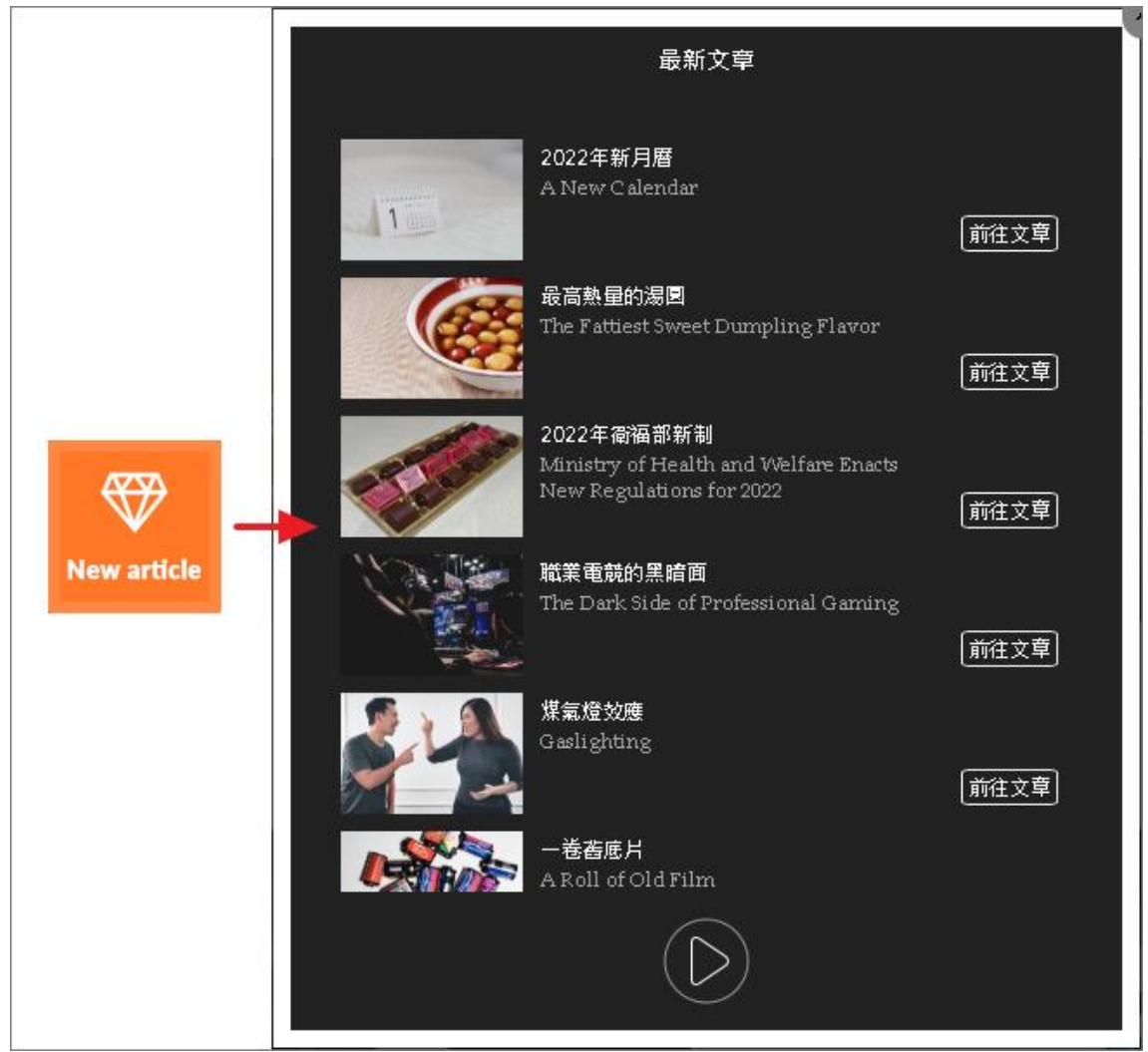

## 2、播放清單

此功能未開啟,屬個人版會員功能。

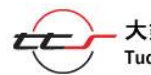

## 3、最近瀏覽

顯示最近瀏覽的文章。

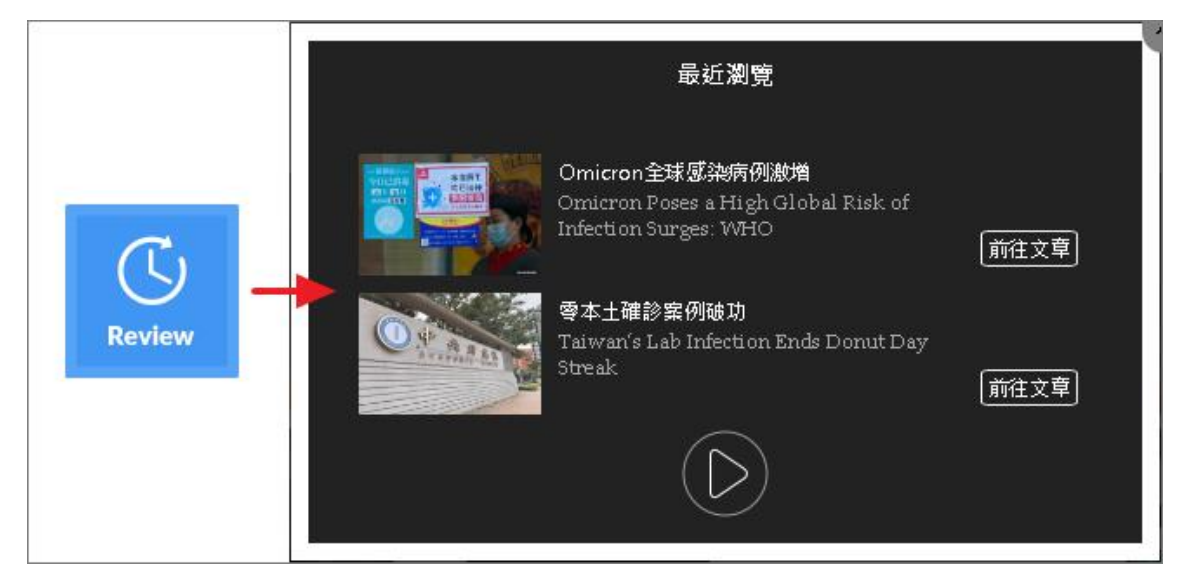

## 4、音樂盒

直接點選歌曲播放,有中英對照雙語歌詞。

|       | 音樂盒                                      |
|-------|------------------------------------------|
| Music | Push - Fog Lake                          |
|       | Christmas Calling<br>Norsh Jones         |
|       | Ship to Wreck<br>最新歌曲<br>Push · Fog Lake |

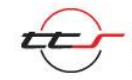

## 5、廣播

平台會在背景隱藏模式隨機播放平台內容,讓學習者隨時處在英文學習 環境中,增強英文聽力能力,也間接提升口說能力。

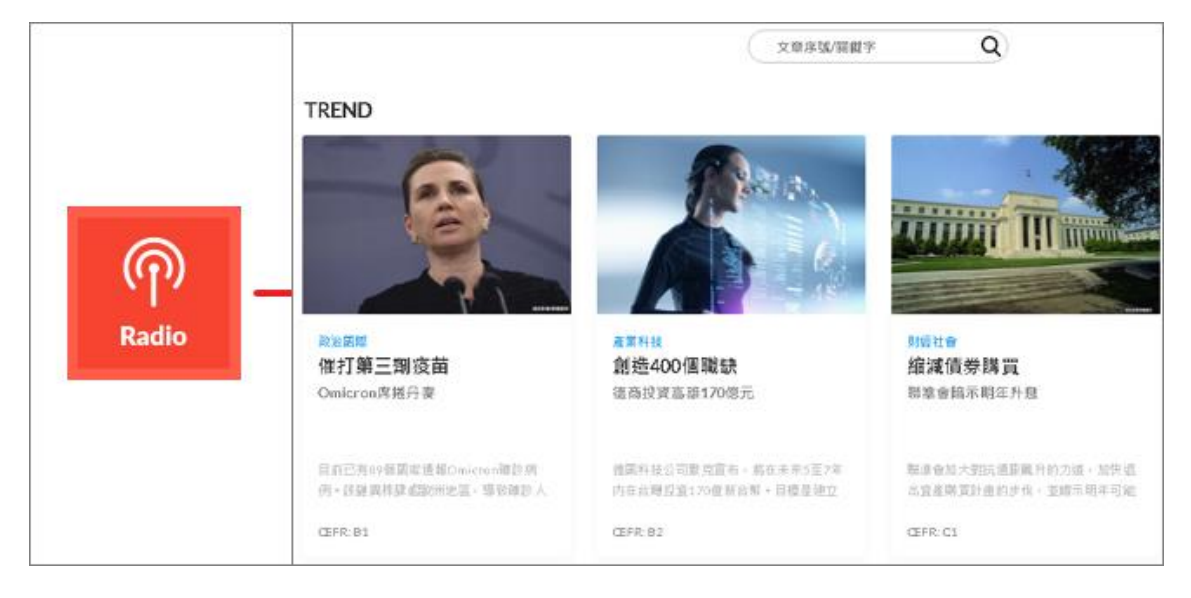

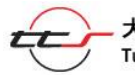

## 四、多元化主題

#### **1 \ MUSICBOX**

有多首英語歌曲,可以挑選自己喜歡的音樂風格,不僅有歌手的音樂影 片可以欣賞,還搭配中英對照歌詞,讓自己不知不覺習慣歌詞裡的英文 語音,了解字句的用法和情境,甚至聽到能朗朗上口,讓英文自主學習 兼顧休閒娛樂,沉浸式的學習,大家也能夠越學越快樂,在不沉重的學 習中感受到自己的進步。

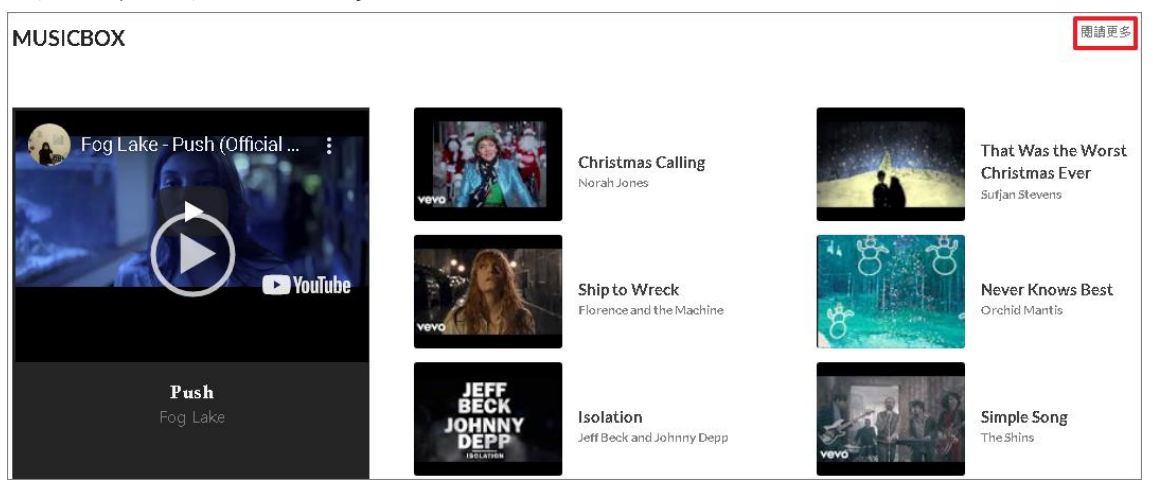

點選閱讀更多進入 Music Box 音樂盒,選要觀看的影片。

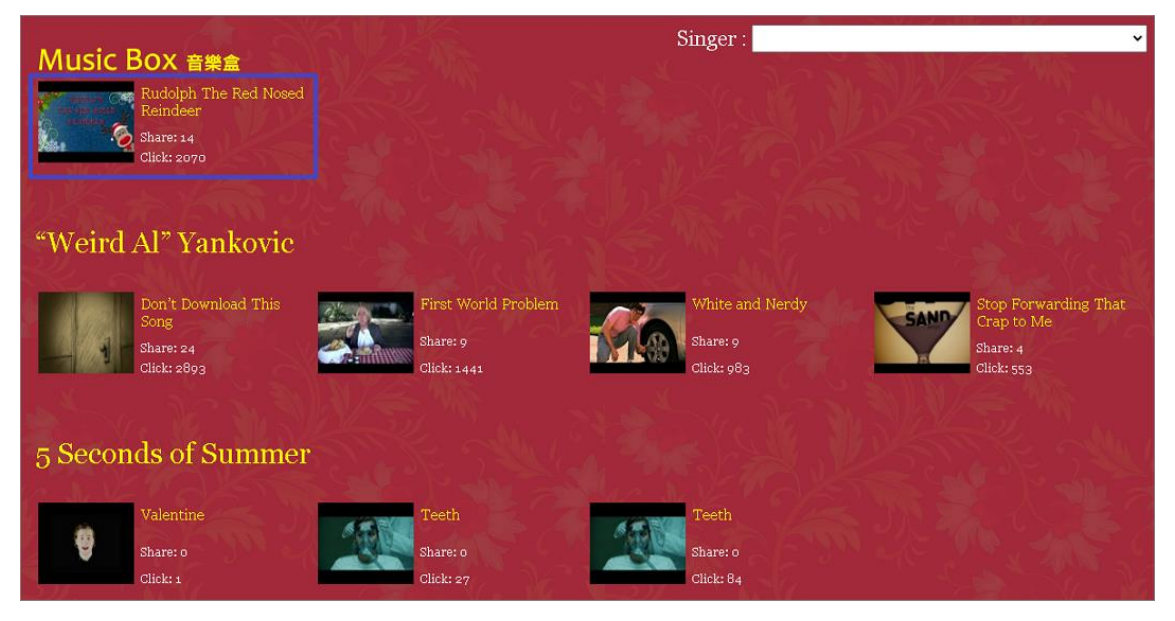

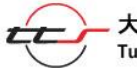

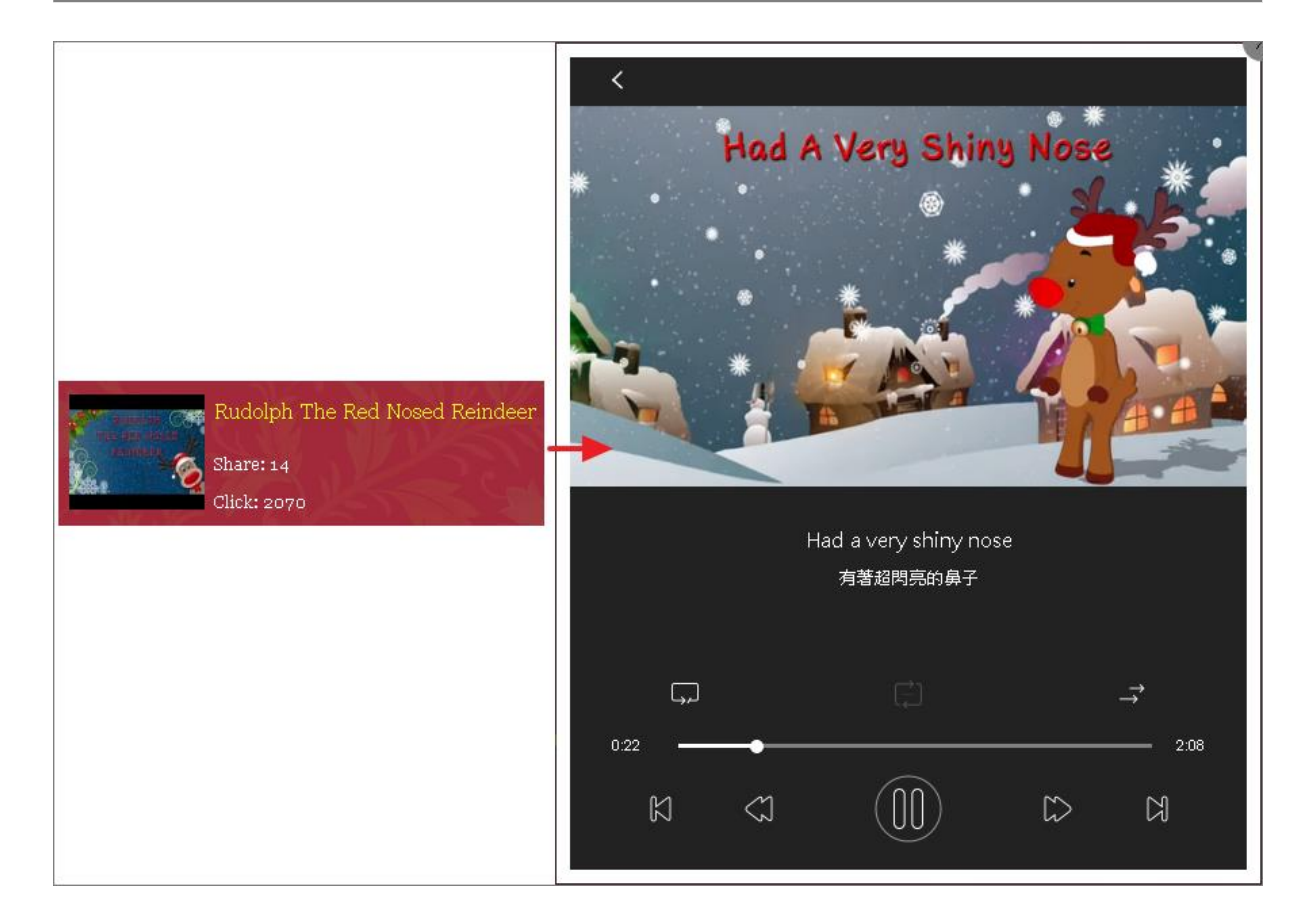

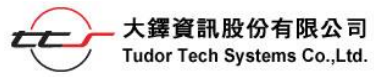

#### 2 • BLOG

本平台也提供自己本身的部落格,題材不僅有英語教學,也有時事話題、 生活資訊、商業趨勢、心靈雞湯等等。

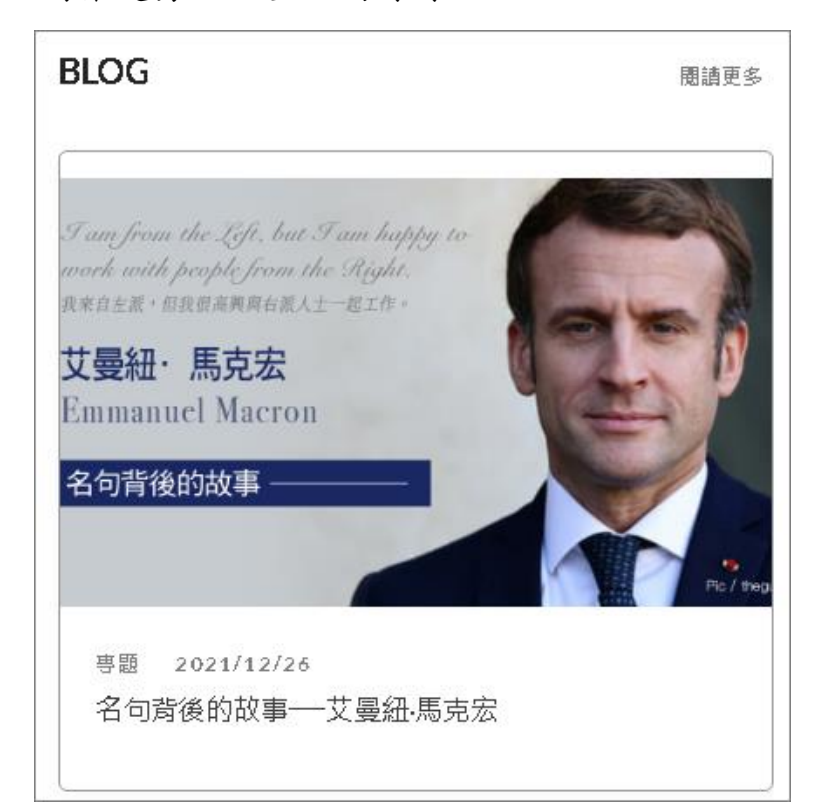

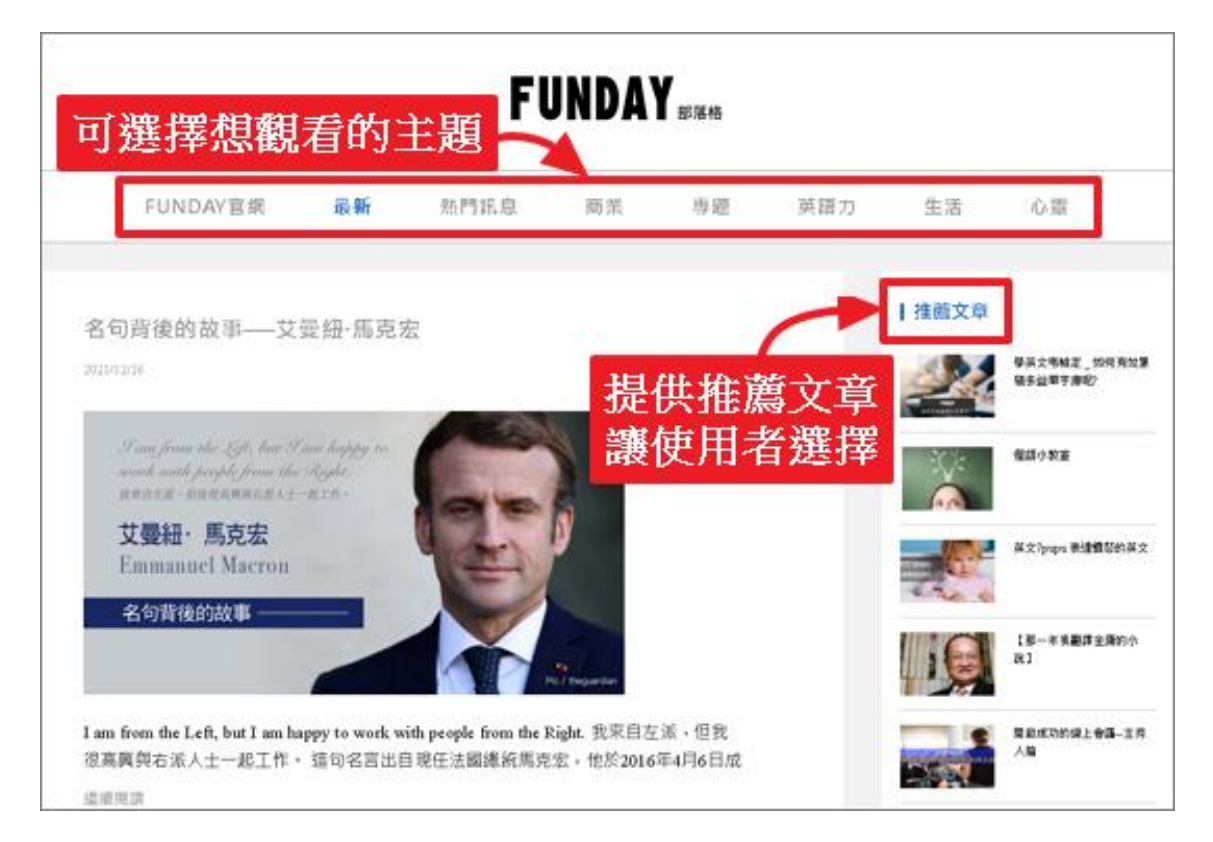

![](_page_18_Picture_6.jpeg)

#### **3 · FACEBOOK**

本平台有 Facebook, 隨時發佈新的資訊。

![](_page_19_Picture_4.jpeg)

1

#### **4 • MAGAZINE**

本平台提供數位雜誌供使用者閱讀。

![](_page_20_Picture_4.jpeg)

![](_page_20_Picture_5.jpeg)

### **5 \ LICENCE**

本平台有多益與LTTC模擬題庫,不但提供您隨時測驗自身英語能力外, 更可讓您熟悉多益與LTTC考試情境,提早取得證書。

(1)TOELC

![](_page_21_Picture_5.jpeg)

![](_page_21_Picture_6.jpeg)

#### (2)LTTC

![](_page_22_Figure_3.jpeg)

![](_page_22_Picture_4.jpeg)

# **参、課程內容操作面說明**

本平台提供最新、最豐富的時事與情境式多媒體課程,可從主畫面選 任一篇想要閱讀的文章,顯示畫面如下,從左至右分別為學習步驟、 文章內容、克漏字,各別說明如下。

| $\langle \rangle$                                          | 英文朗讀 老師講解 English 中英對照                                                                       |                                                                                 |
|------------------------------------------------------------|----------------------------------------------------------------------------------------------|---------------------------------------------------------------------------------|
| 股聽與理解<br>反覆聆譯語傳導過及詳<br>细解說,累穩畢字量、<br>強實交法概念、強化護<br>力與開始的力。 | International/圖 縣 CEFR:A2 文準序號:20415 Date:2021/09/06<br>Denmark Calls Off All Covid-19 Rules |                                                                                 |
| 訂倍                                                         | Magnus and Clara are buying face masks. 🐠                                                    | Vocabulary                                                                      |
| 日」 12 2<br>著用筆記本透過妙寫、                                      | Magnus: I wonder when this new normal will end. 剩                                            | end (v.) 🐠<br>結束                                                                |
| 新會, 該備的反 微線<br>習, 莫定口說 及寫作能<br>力, 並加深學習記憶。<br>抄寫練習         | Clara: I gave up that thought already. We have to learn how to live with Covid.              | I don't like the way this<br>movie ends.<br>我不喜歡這部電影收尾的方式・                      |
| 讀寫練習<br>錄音練習                                               | Magnus: I heard that Denmark is going to lift all the Covid rules in September. 에            | lift (v.) – 🐠<br>解除限制                                                           |
| 測馬会<br>韓由理解力、 護力及克<br>漏字測驗,快速檢視學                           | Clara: That is a bold move. 🐠                                                                | The government will lift<br>the ban on selling<br>cigarettes.<br>政府纬敬鸿鎬畫畫泰的葉令 · |
| 習成效。                                                       | Magnus: Yeah. People there don't have to wear masks                                          |                                                                                 |
| 理解刀測廠                                                      | anymore. The country no longer sees Covid as a threat to society. <a></a>                    | threat (n.) ໜ<br>威脅                                                             |
|                                                            | Clara: How many Danish people have received vaccines? 🐠                                      | We are under threat from<br>another country.<br>我們受到另一個國家的威脅・                   |
|                                                            | Magnus: Among those aged 12 or above, over 80% have                                          | society (n.) 🛛 🐠<br>社會                                                          |
|                                                            | already got their shots. 🕣<br>Clara: What if the situation goes south again? 剩               | Taiwan is a society with<br>many different cultures.<br>台湾是一個多元文化的社會・           |
|                                                            | Magnue: Their health minister said they will take                                            | above (prep.)                                                                   |

![](_page_23_Picture_5.jpeg)

# 一、文章內容

## 1、可選擇英文朗讀或老師講解

| 英文朗讀 老師講解                                               | English 中英對照                              |
|---------------------------------------------------------|-------------------------------------------|
| ▋ International/國際 CEFR:A2 文章序                          | 號:20415 Date:2021/09/06                   |
| Denmark Calls Off All                                   | Covid-19 Rules                            |
| 2、純英文或中英對照                                              |                                           |
| ▶ <mark>英文朗讀</mark> 老師講解                                | English 中英對照                              |
| ■ International/國際 CEFR:A2 文章序<br>Denmark Calls Off All | 號:20415 Date:2021/09/06<br>Covid-19 Rules |
| 丹麥取消防疫限                                                 | 制                                         |
|                                                         |                                           |
| Magnus and Clara are buying                             | face masks. 🐠                             |
| 馬格努和凱拉在買口罩・                                             |                                           |
| Magnus: I wonder when this n                            | lew normal will end. 動                    |
| 馬格努:我好想知道這個新常態什麼時候會結                                    | 東・                                        |

![](_page_24_Picture_5.jpeg)

#### 3、語音播放

文章內容有語音播放的功能。

![](_page_25_Picture_4.jpeg)

![](_page_25_Picture_5.jpeg)

## 二、學習步驟

#### 1、聽力與理解

反覆聆聽語音及詳細解說,累積單字量、扎實文法概念、強化聽力與閱 讀能力。

![](_page_26_Picture_5.jpeg)

2、記憶

善用筆記本透過抄寫、錄音、跟讀的反覆練習,奠定口說及寫作能力, 並加深學習記憶。

| 記憶<br>2<br>著用筆記本透過抄寫、                  | Denmark Calls Off All Covid-19 Rules |  |
|----------------------------------------|--------------------------------------|--|
| 錄音、跟讀的反覆練<br>習,奠定口說及寫作能<br>力,並加深學習記憶 • | 丹麥取消防疫限制                             |  |
| <u> </u>                               |                                      |  |

3、測驗

### 藉由理解力、聽力及克漏字測驗,快速檢視學習成效。

| <u>則 版</u><br>藉由理解力、醛力及克<br>漏字测驗,快速被視學<br>習成效。<br><u>距解力測驗</u><br>克漏字测驗 | <ul> <li>3. According to Clara, what do people have to do now?</li> <li>(A)learn to live with the pandemic</li> <li>(B)at least get the first Covid shot</li> <li>(C)stop traveling around the world</li> <li>(D)learn how to make their own face masks</li> </ul> |
|-------------------------------------------------------------------------|----------------------------------------------------------------------------------------------------|
|-------------------------------------------------------------------------|----------------------------------------------------------------------------------------------------|

![](_page_26_Picture_12.jpeg)

# 三、克漏字

每堂課程都會提供該篇重要的單字或片語,可供使用者閱讀,在後續 閱讀英文文章時能更有效率的吸收。

![](_page_27_Picture_4.jpeg)

![](_page_27_Picture_5.jpeg)

### 四、其他功能

![](_page_28_Picture_3.jpeg)

#### 左下角的可依使用者需求切换夜晚與白天的背景。

![](_page_28_Picture_5.jpeg)